## Joining the eduSTAR Network

Please follow these steps

- **1**. Go to the Wi-Fi in the bottom taskbar, and select the eduSTAR network
  - 2. In the username field enter your @schools email address
  - 3. In the password field enter your assigned password and click ok.

| (le | eduSTAR<br>Secured<br>Enter your user name and password |        |
|-----|---------------------------------------------------------|--------|
|     | User name                                               |        |
|     | Password                                                |        |
|     |                                                         | Cancel |

## 4. Click Connect on the next pop-up window

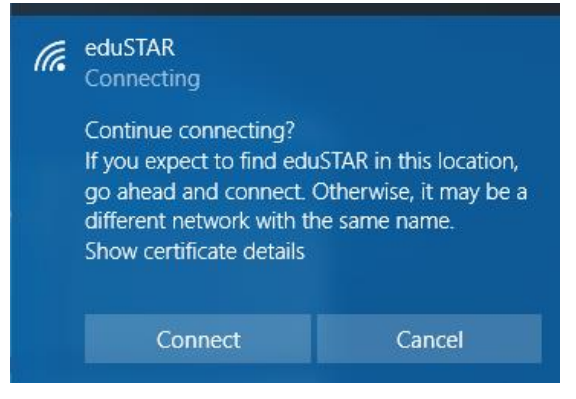

You should now be able to connect to the internet.